## <sup>ヶ ロ - ム ブ ッ ヶ</sup> Chromebookを使って, Meetにつなごう!

【事前確認】

- □充電ケーブルは持ち帰らず,端末のみの持ち帰り練習といたします。充電は,返却後に 学校で行います。
- □ご自宅にWi-Fi環境がない児童には、LTE回線につながる端末を配付しています。Wi-Fiの設定はせずに、そのままご利用ください。
- □端末は,一度接続した Wi-Fi に自動接続する設定になっています。前回の持ち帰り練習 で接続していれば, Wi-Fi の設定は不要です。うまく接続できない場合のみ,別紙を参 照し,接続を行ってください。
- したべのWifiに接続しよう!(別紙参照)
- ② ログインしよう!(パスワード忘れてしまった場合は、事前に学校まで連絡をください。)

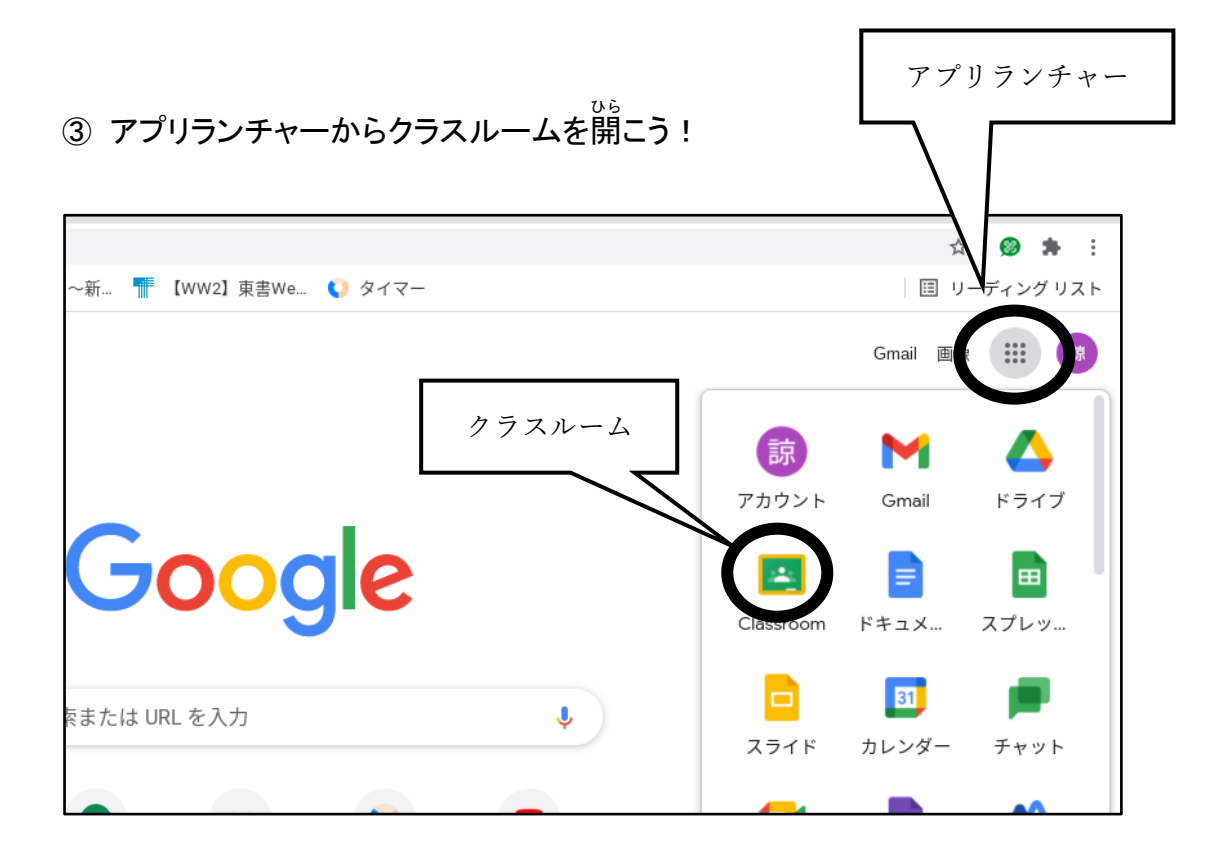

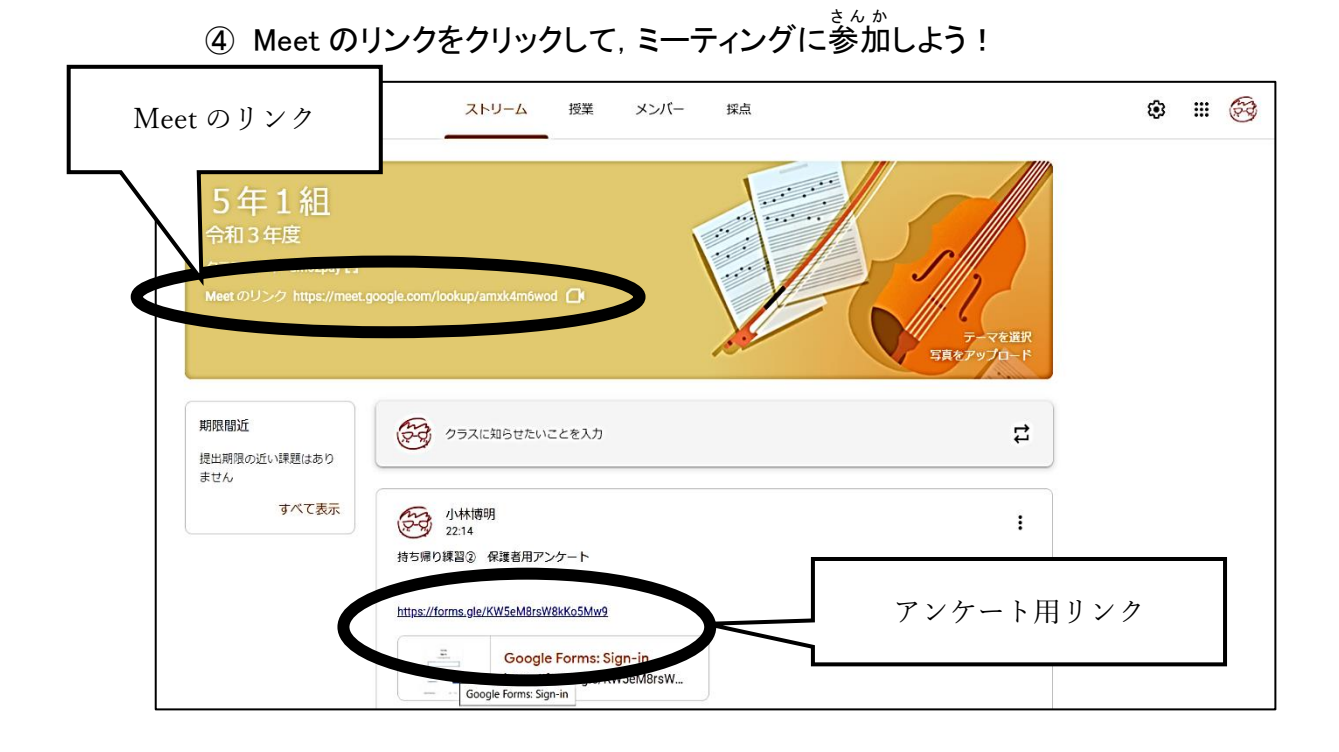

※つながったら、カメラやマイクの接続を許可にして、「今すぐ参加」をクリックしてくだ さい。担任の先生とつながります。

⑤ 終了後,アンケート用リンクをクリックして,保護者用アンケートにお答えください。